## 🗘 Clarivate

## **Cortellis Competitive Intelligence**

## 特定医薬品の副作用に関する文献情報の探し方

Literature Reportは、独自の英文抄録や、検索に便利なキーワード、化合物索引を付与していますので、膨大な情報から簡単 に欲しい情報を探すことができます。ここでは例として、「特定の医薬品の副作用に関する文献情報を取得する」方法をご案内します。

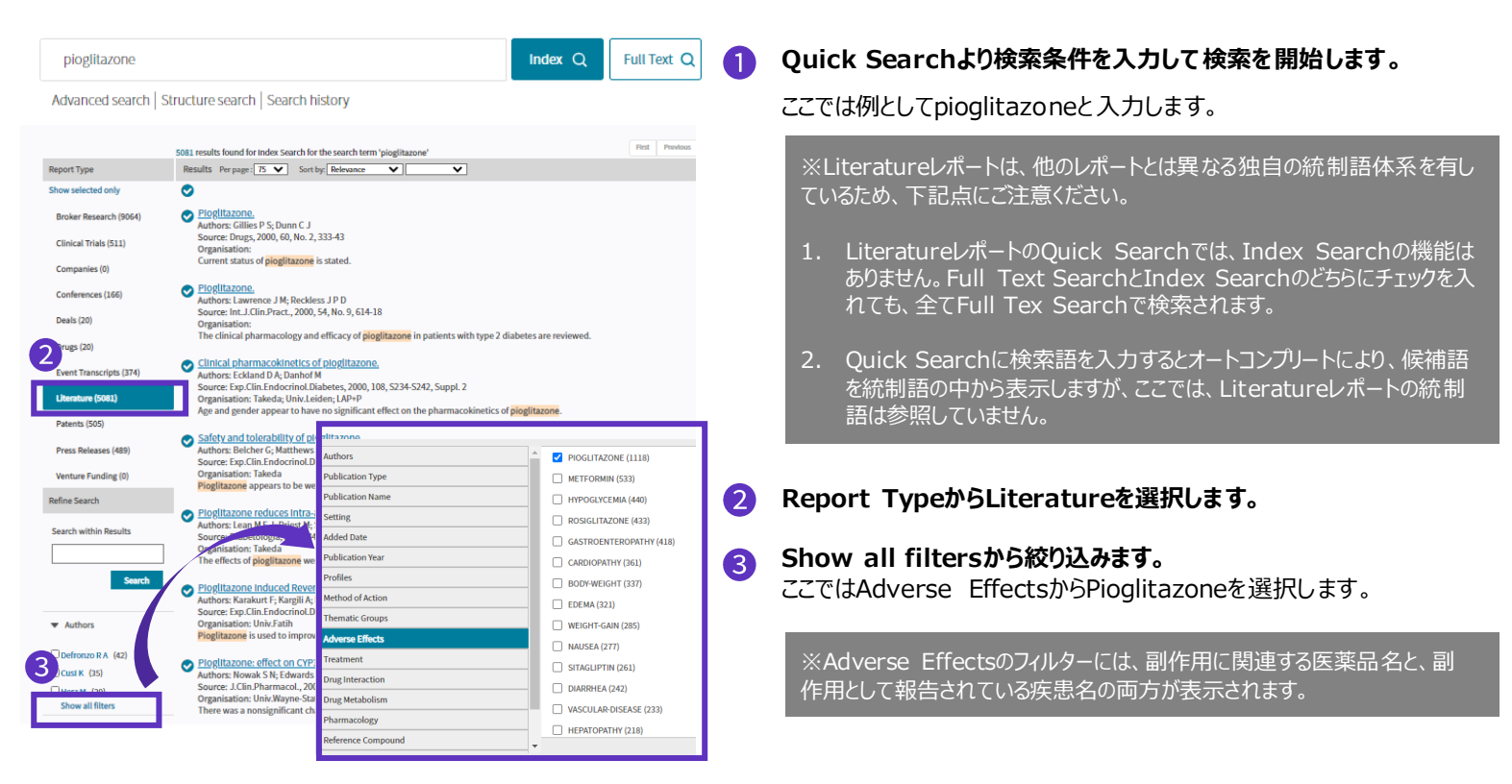

| LLITERA                                                                                                    | iture Reportの主なコンテン                                                                                                    | נא                                                        | [Snapshot]                                                                                                    |  |
|----------------------------------------------------------------------------------------------------|----------------------------------------------------------------------------------------------------|-----------------------------------------------------------|----------------------------------------------------------------------------------------------------|--|
| SNAPSHOT                                                                                                    |                                                                                                    |                                                           | ●タイトル/収録源                                                                                                    |  |
| Title                                                                                                    | Pioglitazone.                                                                                                    |                                                           | ●者者/所属/場所                                                                                                    |  |
| Source                                                                                                    | Drugs, 2000, 60, No. 2, 333-43                                                                                                    |                                                           | ●Added Date(Cortellisへのレボート追加日)                                                                                 |  |
| Link to Publication                                                                                                    | OpenURL Full Test #                                                                                                    |                                                           | ●言語                                                                                                    |  |
| Authors                                                                                                    | Gillies P.S; Dunn C.J                                                                                                    |                                                           | ●Profiles:抄録の主題であるDrug関連トピックに関する統制語(58のtermから選択)                                                                |  |
| Organisation                                                                                                    |                                                                                                    |                                                           | ●Thematic Groups:研究領域に関連する統制語(11のtermから選択)                                                                      |  |
| Location                                                                                                    | Auckland, New Zealand                                                                                                    | ●Method of Action:作用機作(Cortellisの他のレポートの作用機作の統制語とは異なります   |                                                                                                    |  |
| Added Date                                                                                                    | 26-Oct-2000                                                                                                    |                                                           |                                                                                                    |  |
| Language                                                                                                    | ENG                                                                                                    |                                                           |                                                                                                    |  |
| Conference Details                                                                                                    |                                                                                                    |                                                           | [Editorial Abstract]                                                                                            |  |
| Drug Names                                                                                                    | pinglitazone                                                                                                    |                                                           | ●要約/詳細(方法·結果)                                                                                                   |  |
| Profiles                                                                                                    | Adverse Reactions; Antidiabetics; Drug Interactions; Reviews                                                                                                    |                                                           | ●キーワード:Keyword(語句)/Role(役割)を紐付けて索引                                                                              |  |
| Thematic Groups                                                                                                    | Adverse Effects; Endocrinology; Pharmacology; Therapeutics;                                                                                                    |                                                           |                                                                                                    |  |
| Method of Action                                                                                                    | ANTIARTERIOSCLEROTICS, ANTIDIABETIC, ANTIDIABETICS, ANTIHYPERTRIGLYCERIDEMIC-AGENTS, CYTOST<br>AGENTS, INSULIN-SEMSTITZERS, MAD-B-INIBITORS, MAD-BIHIBITORS, MONCYTE-CHRIST<br>NOTROFICS, IPPAR-AGONTSTS, PRIVA-GAMASCIONISTS, PRIVAGCHL-STIRM                                                                                                    | RTICS; HYPOGLYCEMIC-<br>N-1-LIGAND-INHIBITORS;<br>ULATORS | (Chemical Structures)                                                                                           |  |
|                                                                                                    |                                                                                                    | Ť                                                         | ●化合物の構造式(構造検索の対象)                                                                                               |  |
| EDITORIAL ABSTRACT<br>The pharmacodynamic and pharmacol<br>warfario, pharprocoursor, gliptide, m<br>of profilazone with mellionis, insulas<br>stand. Proglitazone reduces blood gluc<br>drugs.                                                                                                    | kinete particle of profilement are resourced. Chinal trials and balandility are discussed. Drag transactions with glasseclaratis, glabands<br>antiference, degues, and with mechanisms of interpleterability/combinations are strategiesedual/plasment and are described. Condensities thereaves<br>a completerability of the combinations of interpleterability/combinations are strategiesedual as a method conduction and and applications of<br>conductions, but hondricas charges and the combination and and applications of the combination and their antibation<br>conductions, but hondricas charges are made to second account on a constration and write and and are an<br>explored as a second second account of the particle and a second account on a second account of the second account of the s | CHEMICAL STRUCTURES                                       |                                                                                                    |  |
| EXERS. Engligence increases spreases of works investor in advectors, because transporters GUTI and SUTIA, and Engli and transport and there is no advector in advector in advect      |                                                                                                    | Prenamed Name: Procenticative                             | ·                                                                                                    |  |
|                                                                                                    |                                                                                                    |                                                           |                                                                                                    |  |
| REYWORDS                                                                                                    |                                                                                                    |                                                           |                                                                                                    |  |
| PIOGLITAZONU/TRINNIN-TOPICUT VAHIDAMETICUT ANTIDAMETICUST ANTIDAMETICUSS/LICOCCA/T TRUT DAMETICS/EDUCATE METABLICODOLU/TR     PIOCEDADATI METABLICUSS/LICOCCA/T TRUT DAMETICS/LICOCCA/T TRUT DAMETICS/LICOCCA/T TRUT DAME |                                                                                                    | Name                                                      | Kor Markova Markova Markova Markova Markova Markova Markova Markova Markova Markova Markova Markova Markova Mar |  |
| GUBERCUARDE (DI POGUTAZORE/DI GUCUZZEE) O WARARINO HIBINPICCOUROU/DI GUPZDE (DI METORININO) DI COMUNO ETHINTESTRADOU/DI NORETHISTERORE/DI ESTROMUSI MI MUSU MUTU VODUDO/CITI NOSIGUTZZORE/TI TROCUTZCOM/CITI POGUTAZORE/DI METORINI DI DI COMUNI DI COMUNI  |                                                                                                    | PL/10                                                     |                                                                                                    |  |

## 【製品に関する問い合わせ】 クラリベイト カスタマーケア (<u>ts.support.jp@clarivate.com</u>)

© 2021 Clarivate. Clarivate and its logo, as well as all other trademarks used herein are trademarks of their respective owners and used underlicense.